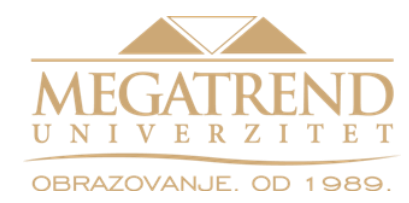

Fakultet za kompjuterske nauke, Univerzitet Megatrend

# Uvod u računarstvo u oblaku

# Virtuelizacija (II deo: Oracle VirtualBox)

Nemanja Maček

#### Sadržaj

- Šta je VirtualBox?
- Neke opcije od značaja
- Instalacija i konfigurisanje
- Kreiranje virtuelne mašine
- Kreiranje virtuelnog diska
- Nekoliko stvari na koje treba obratiti pažnju

- Oracle VM VirtualBox je <u>besplatan</u> softverski proizvod za virtuelizaciju.
- Tvorac: Innotek GmbH.
  - Otkupio: Sun Microsystems, potom Oracle.
- Instalira se na već postojeći operativni sistem.
  - Linux, Mac OS, Windows ...
- Veliki broj podržanih gostujućih operativnih sistema.
  - Svaki gostujući OS se pokreće u sopstvenom virtuelnom okruženju.
  - Istovremeno se može pokrenuti **nekoliko gostujućih OS**.
  - Gostujući OS mogu komunicirati međusobno (mreža, deljeni direktorijumi).
  - Mogu komunicirati sa "domaćinom" (host OS).
- VM se čuvaju u VDI (Virtual Disk Images) formatu.
  - Moguće je koristiti VMware VMDF (Virtual Machine Disk Format) i Microsoft-ove VHD (Virtual Hard Disk) datoteke.
- Virtuelno okruženje uključuje emulaciju mrežnih, grafičkih i zvučnih kartica.

- Pokretanjem VirtualBox-a dobija se **menadžer virtuelnih mašina** intuitivnog interfejsa.
- Dovoljno je kliknuti na dugme za novu virtuelnu mašinu i program će Vas provesti kroz kratak i lepo objašnjen wizard.
- Hard diskovi virtuelnih mašina čuvaju u obliku *image fajlova* a svi oni se nalaze izlistani u okviru virtual media menadžera koji se dobija komandom u meniju File.
  - Pored slika hard diskova, na istom mestu će se naći i slike optičkih i flopi diskova.
- Tokom kreiranja virtuelne mašine, korisnik uopšte ne mora navesti postojanje hard diska u virtuelnom računaru.
- Ovako nešto ima smisla:
  - Kada se radi o virtuelnoj mašini za isprobavanje "live" Linux distribucija (koje se pokreću direktno sa CD/DVD medijuma)
  - Ppri kreiranju mašine sa nekom od distribucija prilagođenih za poslove rutiranja i *firewall*-a, koje takođe rade sa CD/DVD medijuma a svoje podatke mogu da upisuju i na sliku *floppy* diska ili USB medijum.

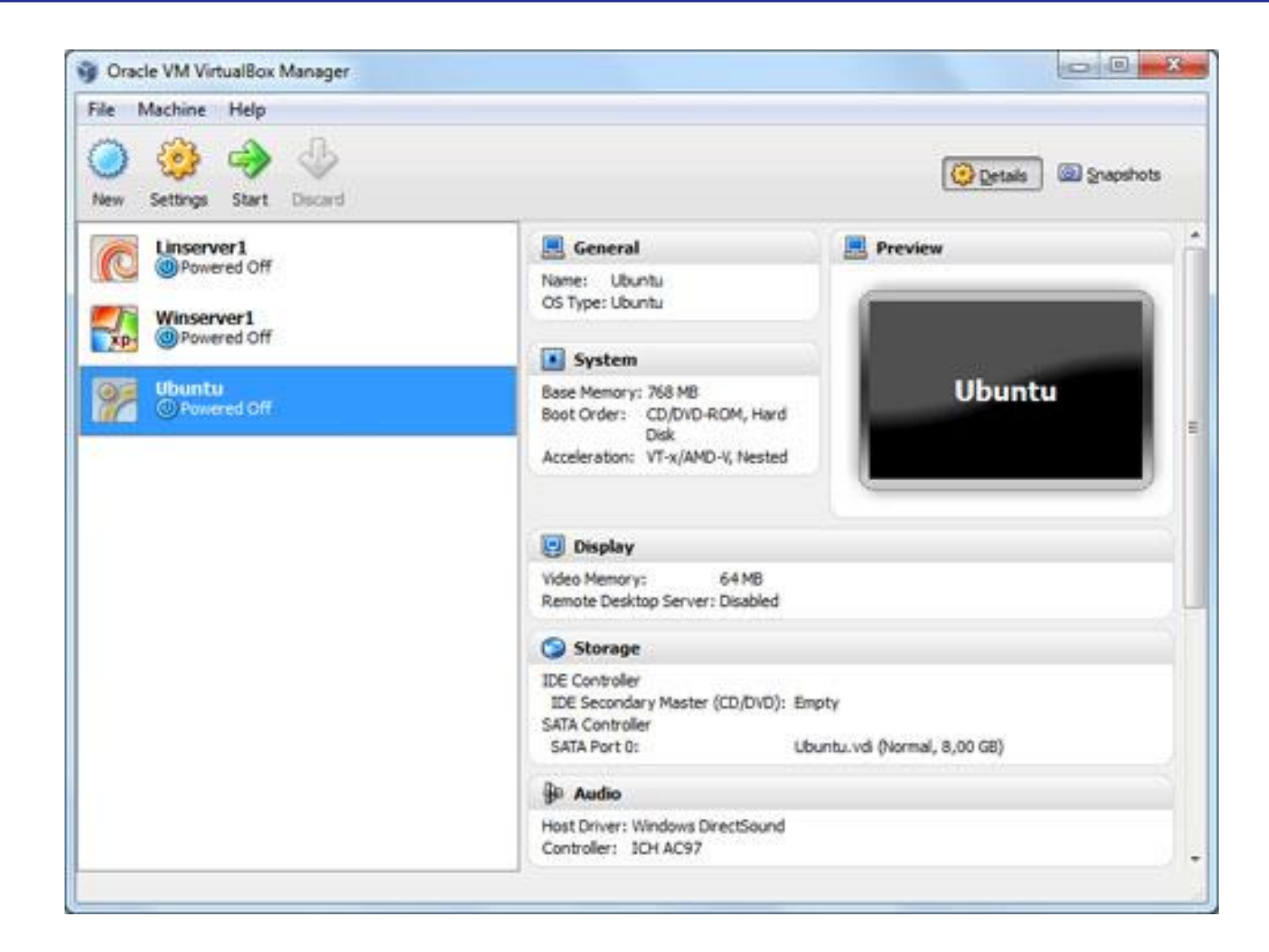

- VirtualBox predstavlja softver za virtuelizaciju 32-bitnih i 64-bitnih operativnih sistema, na računarima sa Intel ili AMD procesorima.
- Pomoću ovog alata može se pokrenuti, odnosno virtuelizovati operativni sistem uključujući, kako servise tako i programe koji su instalirani na tom operativnom sistemu.
- Podsetnik:
  - Okruženje u kome se izvršava operativni sistem naziva se virtuelna mašina.
  - Operativni sistem na kome je instaliran VirtualBox i u okviru koga se pokreće virtuelna mašina naziva se **operativni sistem "domaćin"** (host).
  - Virtuelizovani operativni sistem (unutar virtuelne mašine) nazivamo gostujući operativni sistem (guest).
- Ovakva filozofija omogućava da se na jednoj hardverskoj mašini, koja ima instaliran samo jedan operativni sistem, istovremeno pokrenu virtuelni operativni sistemi koji mogu da rade paralelno.

- U <u>eksploatacionim uslovima</u> ovaj način rada omogućava bolje iskorišćenje resursa, odnosno hardvera računara.
  - Na jednom hardverskom serveru je moguće imati više operativnih sistema, a samim tim i servisa koji rade istovremeno.
- U <u>laboratorijskim uslovima</u> značajno je to da sistem virtuelizacije omogućava rad na više različitih OS istovremeno.
  - Namena: edukacija, testiranje, ...
  - Operativni sistem "domaćin" ostaje bezbedan i netaknut.

## Ograničenje nametnuto količinom RAM memorije

- U zavisnosti od tipa i broja operativnih sistema koje treba virtuelizovati zahtevi VitualBox-a za resursima (prevashodno za memorijom) variraju.
  - Razlog: gostujućem operativnom sistemu treba dodeliti određenu količinu memorije kako bi mogao da radi.
  - Primer: imamo 4GB sistemske RAM memorije.
    - Gostujućem OS dodelimo 2GB sistemske memorije.
    - OS domaćinu na raspolaganju ostataje 2GB memorije.
- Preporuka: domaćinu ostaviti najmanje 512MB 1GB memorije kako bi nesmetano radio.
  - Količina RAM memorije je ograničavajući faktor po pitanju virtuelizacije većeg broja operativnih sistema istovremeno.
  - Primer: imamo 4GB sistemske memorije.
    - Potrebno je virtuelizovati 4 gostujuća OS, od kojih svaki zahteva najmanje 1GB memorije.
    - ?

- VirtualBox nudi širok spektar opcija od značaja za virtuelizaciju operativnih sistema.
- Primeri:
  - Mogućnost **pristupa optičkom uređaju** ili disketnoj jedinici
  - Mogućnost pristupa slici CD ili DVD medijuma (*image*)
  - Mogućnost izbora načina kako će OS komunicirati sa ostalim pokrenutim virtuelnim operativnim sistemima ili sa spoljašnjim svetom (sa OS "domaćinom" i realnom mrežom)
  - Mogućnost deljenja direktorijuma između OS domaćina i gosta
  - Mogućnost pristupa USB uređajima iz virtuelnog operativnog sistema, odnosno virtuelne mašine
  - •

#### Instalacija na Windows operativnom sistemu

- Pokretanje instalacije se vrši dvostrukim klikom na instalacioni fajl sa ekstenzijom .msi ili iz komandne linije pomoću komande:
  - msiexec/i VirtualBox.msi
- U oba slučaja, biće pokrenut čarobnjak za instalaciju u kome se može naglasiti gde da se instalira program, kao i koje komponente programa instalirati.
- Od komponenti je između ostalog dostupna:
  - **Podrška za USB** (*USB Support*) koja sa sobom nosi specijalne upravljačke programe koji će omogućiti komunikaciju sa USB uređajima koji se nalaze van virtuelne mašine.
  - Podrška za umrežavanje (engl. Networking Support) koja sadrži dodatne upravljačke programe koji će omogućiti komunikaciju između host i virtuelnog operativnog sistema (virtuelne mašine) a samim tim i komunikaciju sa fizičkom mrežom.

#### Pokretanje VirtualBox-a

- Pokretanje programa se vrši na uobičajen način i dobija se prozor kao na slici.
- Napomena: najnovije verzije su označene sa Oracle VM VirtualBox, jer je kompanija Oracle preuzela VirtualBox.

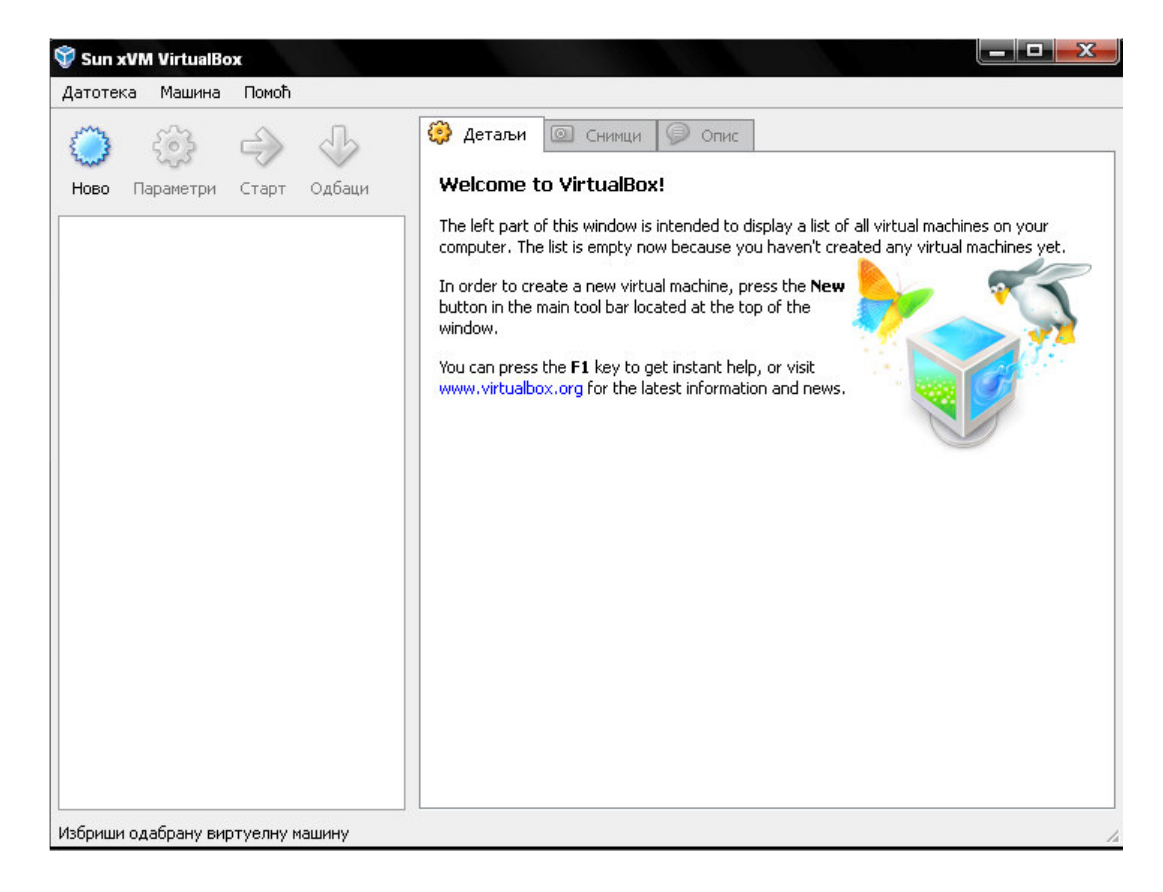

### Pokretanje VirtualBox-a

- Sa leve strane je panel u kome će biti prikazane sve kreirane virtuelne mašine.
- Dugmad iznad ovog panela omogućuju:
  - Kreiranje novih virtuelnih mašina
  - Podešavanje parametara za postojeće
  - **Pokretanje** postojećih virtuelnih mašina.
- Prilikom prvog pokretanja VirtualBox-a panel sa postojećim virtuelnim mašinama će biti prazan.
- Sa desne strane nalazi se panel u kome će biti prikazana podešavanja za izabranu virtuelnu mašinu.

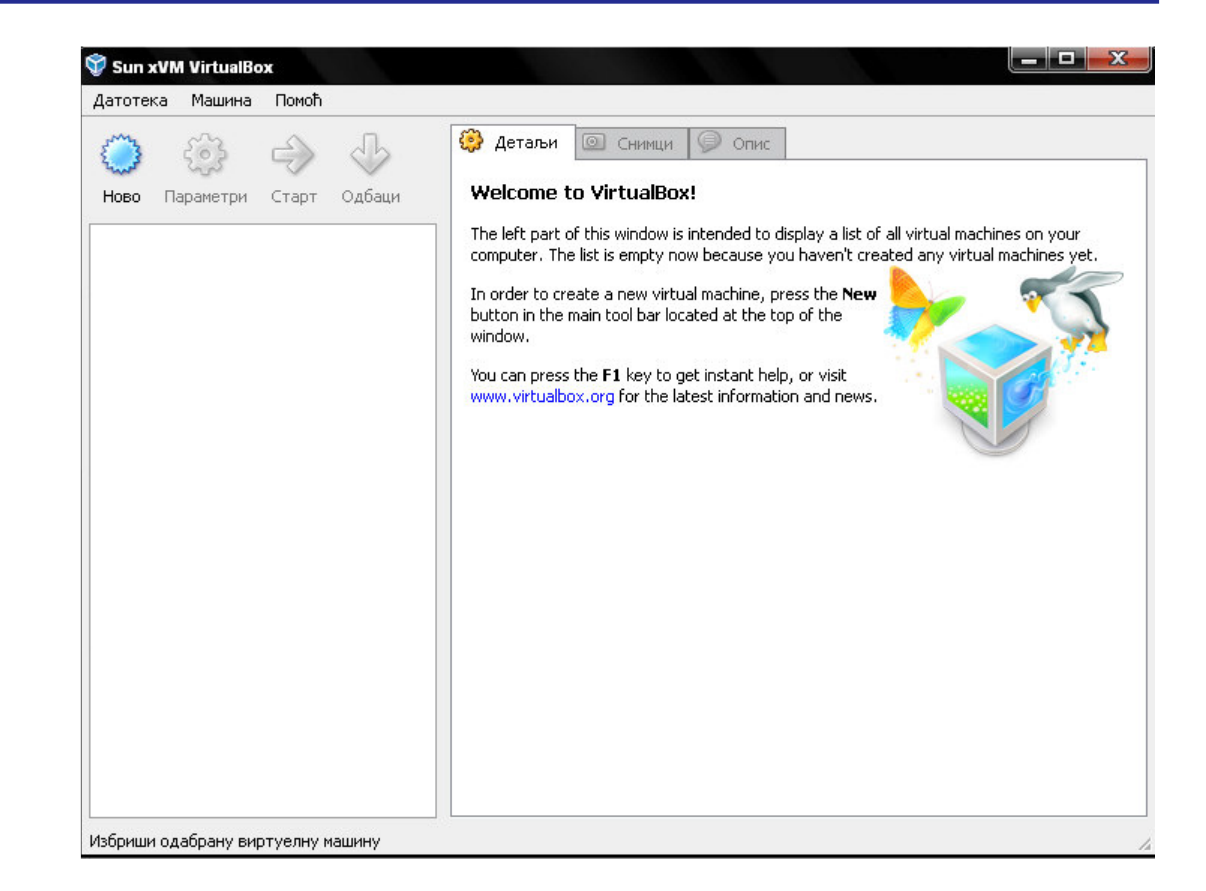

- Proces kreiranja nove virtuelne mašine se vrši klikom na dugme "Novo" u okviru glavnog prozora VirtualBox-a.
- Ovim se pokreće čarobnjak (*wizard*) u kome treba navesti osnovne informacije o virtuelnoj mašini, kao što su:
  - Ime virtuelne mašine
  - **Tip OSa** koji će biti pokrenut u okviru virtuelne mašine
  - Količina memorije koju dodeljujemo virtuelnoj mašini
  - Virtuelni hard disk koji će imati ulogu radnog hard diska za virtuelnu mašinu.

#### Kreiranje virtuelne mašine

• Izbor količine memorije koju dodeljujemo virtuelnoj mašini.

|   | Одабрати основну меморију (RAM) у мегабајтима за<br>виртуелну машину.<br>Препоручена основна меморија је <b>192</b> МБ.<br>Базна меморија<br>192 М<br>4 МБ 3584 МБ |
|---|----------------------------------------------------------------------------------------------------|
| 3 | < Back Next > Поништи                                                                                                    |

### Kreiranje virtuelne mašine

- Na slici se vidi da je izabran već postojeći virtuelni hard disk.
- U slučaju da ne postoji virtuelni hard disk, potrebno ga je napraviti.
- U slučaju da već posedujemo napravljen VDI fajl na fajl sistemu operativnog sistema "domaćina" neophodno je dodati ga u Virtual Media Manager.

|   | using the <b>New</b> button or select an existing hard disk image<br>from the drop-down list or by pressing the <b>Existing</b> button<br>(to invoke the Virtual Media Manager dialog).<br>If you need a more complicated hard disk setup, you can als<br>skip this step and attach hard disks later using the VM Settin<br>dialog.<br>Препоручена величина хард диска је <b>10240</b> M5. |
|---|----------------------------------------------------------------------------------------------------|
|   | ☑ Boot Hard Disk (Primary Master)<br>xp1.vdi (Нормално, 4,80 GB)                                                                                                    |
| O | Ново Постоји                                                                                                    |

- Proces pravljenja novog virtuelnog diska se pokreće izborom opcije "Novo" unutar Virtual Media Manager-a pri čemu se startuje čarobnjak u okviru koga treba specificirati:
  - **Tip virtuelnog hard diska** odnosno slike, gde je moguće izabrati:
    - Dinamičku sliku
      - Dinamička slika zauzima malu količinu mesta na fizičkom hard disku, ali se povećava kada to virtulni operativni sistem zatraži.
    - Fiksnu sliku
      - Veličina fiksne slike se određuje prilikom pravljenja same slike i kasnije se ne može menjati.
  - Ime slike
  - Mesto na fajl sistemu operativnog sistema "domaćina" gde će slika biti napravljena
  - Količinu prostora koju će virtuelni hard disk, odnosno slika imati.
- Po završetku pravljenja slike hard diska, na specificiranoj lokaciji će biti napravljen fajl sa ekstenzijom .vdi

## Kreiranje novog virtuelnog diska

| Select the type of virtual hard disk you want to create.                                                                                                    |  |  |
|----------------------------------------------------------------------------------------------------|--|--|
| amount of space on your physical hard disk. It will grow dynamically (up to<br>the size specified) as the Guest OS claims disk space.                                                                                                    |  |  |
| A <b>fixed-size storage</b> does not grow. It is stored in a file of approximately the same size as the size of the virtual hard disk. The creation of a fixed-size storage may take a long time depending on the storage size and the write performance of your harddisk.  Tun стоваришта  O Dynamically expanding storage |  |  |
| Fixed-size storage                                                                                                    |  |  |

## Kreiranje novog virtuelnog diska

| disk data or type a file name in the entry field.                                                                                        |
|----------------------------------------------------------------------------------------------------|
| Select the size of the virtual hard disk in megabytes. This size will be reported to the Guest OS as the maximum size of this hard disk. |

#### Kreiranje virtuelne mašine

- Po završetku pravljenja virtuelne mašine, u levom panelu glavnog prozora će biti prikazana naša novonapravljena virtuelna mašina.
- Ako selektujemo tu mašinu, u desnom panelu se dobija pregled podešavanja za datu virtuelnu mašinu.

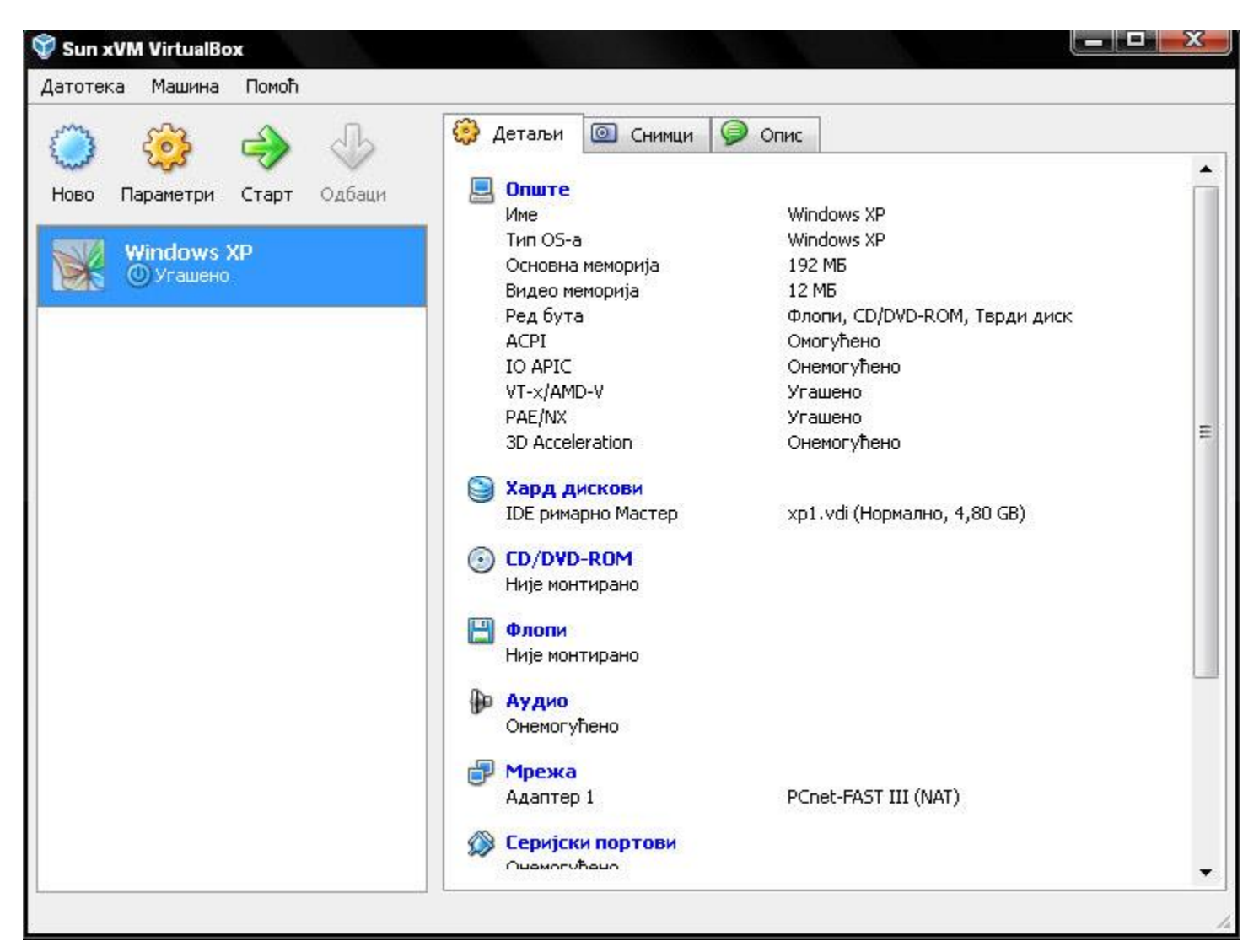

- Opšta podešavanja
- Podešavanje hard diskova
- CD-DVD-ROM
- Floppy
- Audio
- Mreža
- Serijski portovi
- USB
- Deljene fascikle
- Udaljeni displej

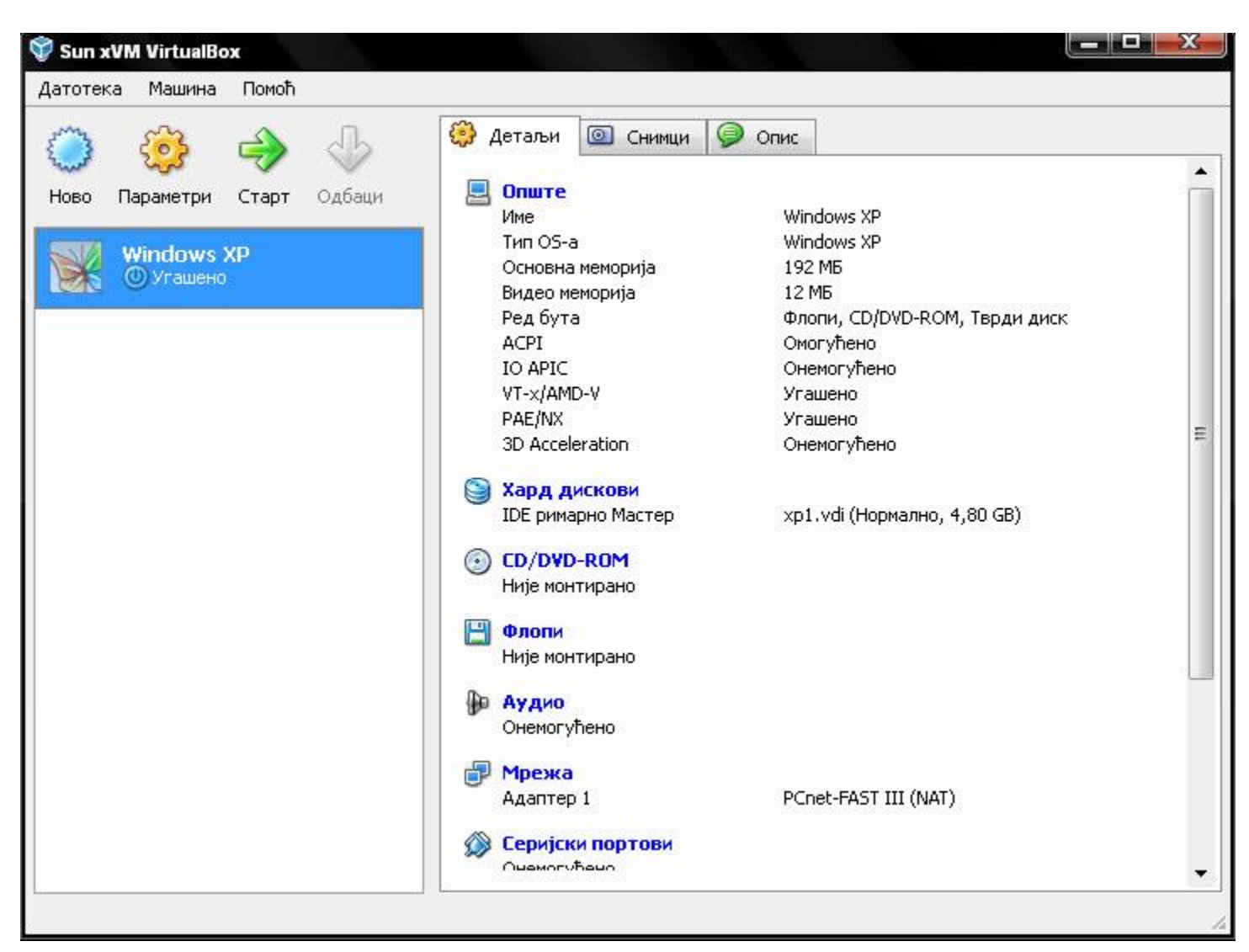

 Podešavanje boot sekvence prilikom podizanja operativnog sistema se može izvršiti odabirom kartice "Napredno" (sekcija opšta podešavanja).

|                    | Опште                                                                                                    |
|--------------------|----------------------------------------------------------------------------------------------------|
| 🧿 Хард дискови     |                                                                                                    |
| OCD/DVD-ROM        | Класично Напредно Опис Other                                                                                               |
| 🗒 Флопи            | Boot Order: 🔽 Флопи                                                                                                    |
| 🗭 Аудио            | CD/DVD-ROM                                                                                                    |
| 🗊 Мрежа            | ✓ Тврди диск ✓                                                                                                    |
| 🔉 Серијски портови | Extended Features: 🔽 Омогући АСРІ                                                                                          |
| 🖉 USB              | Омогући IO APIC                                                                                                    |
| 🗐 Дељене фасцикле  | <br>Омогући VT-х/АМD-V                                                                                                    |
| 🧾 Удаљен дисплеј   | Упали РАЕ/NX                                                                                                    |
|                    | Shared Clipboard: Двосмерно 💌                                                                                              |
|                    | IDE Controller Type: PIIX4                                                                                                 |
|                    | Snapshot Folder: 📙 C:\Documents andchines\Windows XP\Snapshots 🖃                                                           |
|                    | Select a settings category from the list on the left side and move the mouse over a settings item to get more information. |

- Podešavanja vezana za CD/DVD uređaj.
- Ovde se može specificirati da li će virtuelna mašina koristiti fizički CD/DVD uređaj koji se nalazi u sklopu računara ili CD/DVD sliku koja se nalazi na fajl sistemu *host* operativnog sistema.

| 🔅 Windows XP - Параметр                                     | и ? Х                                                                                                    |
|-------------------------------------------------------------|----------------------------------------------------------------------------------------------------|
| Опште Хард дискови                                          | CD/DVD-ROM                                                                                                    |
| CD/DVD-ROM                                                  | ✓ Монтирај CD/DVD драјв                                                                                                    |
| 🗎 Флопи<br>🖗 Аудио                                          | F:                                                                                                    |
| Прежа Сериіски портови                                      | Enable Passthrough                                                                                                    |
| Ø USB                                                       | VBoxGuestAdditions.iso (25,86 MB)                                                                                          |
| <ul> <li>Дељене фасцикле</li> <li>Удаљен дисплеј</li> </ul> |                                                                                                    |
|                                                             |                                                                                                    |
|                                                             |                                                                                                    |
|                                                             |                                                                                                    |
|                                                             | Select a settings category from the list on the left side and move the mouse over a settings item to get more information. |
|                                                             | ОК Cancel Помоћ                                                                                                    |

- Podešavanja vezana za umrežavanje virtuelne mašine.
- Moguće je:
  - Povezati virtuelnu mašinu sa drugim virtuelnim mašinama ("Interna mreža").
    - Komunikacija se obavlja u pozadini host OS.
    - Ovde je neophodno navesti ime interne mreže.
    - Povezivanje druge virtuelne mašine na definisanu internu mrežu bi izvršili selektovanjem već definisane interne mreže.
  - Povezati virtuelnu mašinu sa fizičkim interfejsom ("Interfejs hosta").
    - Koristi se upravljački program na host OS.
    - Potrebno iz liste ispod izabrati interfejs koji želimo da koristimo.
  - Povezati virtuelnu mašinu sa eksternom mrežom.
    - Koristi se NAT (*Network Address Translation*) servis.
    - Integrisani VirtualBox DHCP server dodeljuje mrežnu adresu adapteru koji će se pojaviti u virtuelnoj mašini, odnosno u virtuelnom operativnom sistemu.

| Опште                                                                                                    | Мрежа                                                                                                    |                                                                                                    |                                                                                                    |                                                                     |          |            |
|----------------------------------------------------------------------------------------------------|----------------------------------------------------------------------------------------------------|----------------------------------------------------------------------------------------------------|----------------------------------------------------------------------------------------------------|---------------------------------------------------------------------|----------|------------|
| <ul> <li>Хард дискови</li> <li>СD/DVD-ROM</li> <li>Флопи</li> <li>Аудио</li> <li>Мрежа</li> <li>Серијски портови</li> <li>USB</li> <li>Дељене фасцикле</li> <li>Удаљен дисплеј</li> </ul> | Адаптер 1 Ада<br>Омогући мрежн<br>Adapter Type<br>Attached to<br>Network Name<br>MAC Address<br>Хост адаптер<br>Realtek RTL8139/810<br>Realtek RTL8137B Wi | птер 2<br>и адапти<br>: PCnet<br>: NAT<br>: Није г<br>NAT<br>интер<br>интер<br>: Интер<br>х Family I<br>reless 80 | Адаптер 3<br>ер<br>-FAST III (Am7<br>рикачено<br>фејс хоста<br>на мрежа<br>икачен кабло<br>=ast Ethernet M<br>2.11g 54Mbps | Адаптер 4<br>9С973)<br>Није прикачен<br>м<br>NIC<br>USB 2.0 Network | Adapter  | Генериши   |
|                                                                                                    | Select a settings cat<br>settings item to get                                                                                                    | egory fra<br>more info                                                                                            | om the list on ti<br>rmation.                                                                                              | he left side and m                                                  | iove the | mouse over |

- Po završetku podešavanja virtuelne mašine, virtuelna mašina se pokreće iz glavnog prozora izborom opcije "Pokreni".
- Primer pokrenute virtuelne mašine se može videti na sledećem slajdu.
- Napomena:
  - Ovde izostavljen korak instalacije operativnog sistema na virtuelnu mašinu.
  - Proces instalacije je sličan instalaciji operativnog sistema na računaru.
  - Dakle:
    - U podešavanjima virtuelne mašine treba specificirati *boot* sekvencu (npr. CD/DVD-ROM uređaj staviti na prvo mesto).
    - Zatim treba nacesti gde se nalaze instalacioni fajlovi (CD/DVD-ROM podešavanja uređaj hosta ili slika CD/DVD-a).
    - Na kraju pokrenuti virtuelnu mašinu unutar koje će otpočeti instalacija operativnog sistema.

#### Pokretanje virtuelne mašine

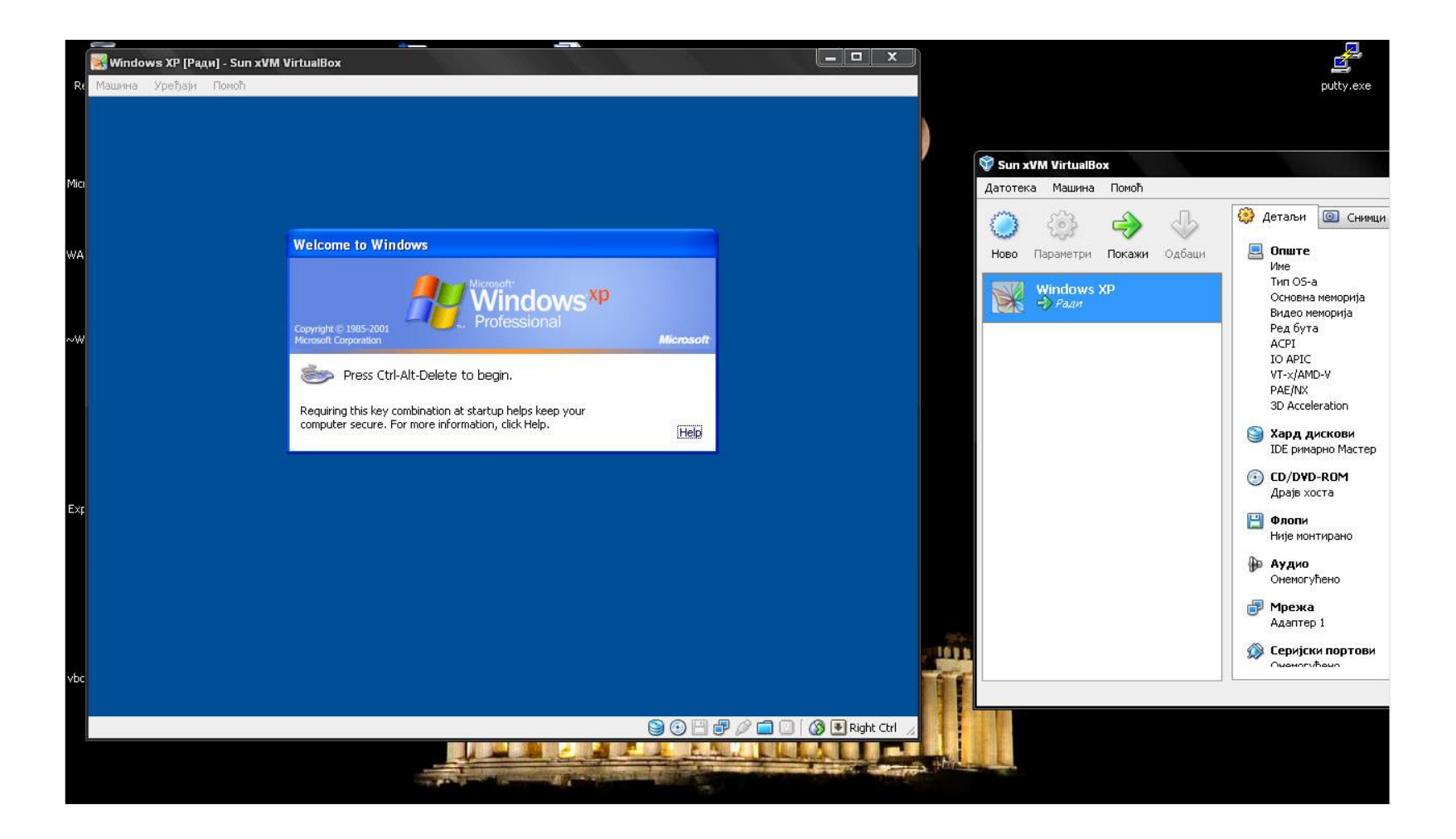

- Kada korisnik klikne unutar prozora virtuelne mašine, ulaz tastature i kursor biće "uhvaćeni" unutar njenog prozora.
- "Oslobađanje" se vrši se pritiskom na takozvani host taster koji je ispisan u donjem desnom uglu prozora.
  - Podrazumevano, to je desni CTRL (može se redefinisati u podešavanjima VirtualBox-a).
- Ovaj taster u kombinaciji sa drugim tasterima omogućava operacije poput:
  - Prebacivanja u režim punog ekrana (host + F)
  - Slanje signala Alt+Ctrl+Delete virtuelnoj mašini (host + Delete)
  - ...

### Nekoliko stvari na koje treba obratiti pažnju

- Druga stvar koja se lako uočava nakon instaliranja operativnog sistema unutar virtuelne mašine su loše grafičke performanse.
- Baš kao što je posle instalacije sistema na fizički računar potrebno instalirati drajvere za grafičku karticu, isti slučaj važi i ovde.
- Drajveri se nalaze na ISO slici VBoxGuestAdditions.iso koju možete ručno montirati na virtuelni drajv, a možete izabrati i komandu Devices → Install Guest Additions.
- Nakon okončane procedure i restarta virtuelne mašine:
  - Performanse grafičkog sistema biće značajno bolje.
  - Nestaće potreba da "oslobađate" kursor miša iz virtuelne mašine.
    - Novi drajver za virtuelnog miša omogućava tečan prelazak kursora iz mašine u fizički sistem.

- Interesantan režim rada gostujućeg operativnog sistema je takozvani "seamless" mod.
- VirtualBox može da "sakrije" desktop gostujućeg OS i ostavi samo aktivne prozore.
  - Oni izgledaju kao da su pokrenuti direktno na host računaru.
  - Primer (slika na sledećem slajdu): istovremeno se vide "raznorodni" prozori sa Windows-a 7 i XP-a, koji deluju kao da rade paralelno.
- Upravo na ovaj način je izveden Windows XP mod koji se može instalirati na Windows 7.
  - Microsoft je u svoj program Virtual PC implementirao "seamless" režim.
  - Programi koji se pokreću u Windows XP modu putem tog dodatka se zapravo pokreću u "skrivenoj" virtuelnoj mašini.
  - Postiže se praktično stopostotna kompatibilnost sa Windows-om XP
    - Razlog: programi na njemu zapravo i rade, a ne na Windowsu 7 koji hostuje pomenutu virtuelnu mašinu.

#### Nekoliko stvari na koje treba obratiti pažnju

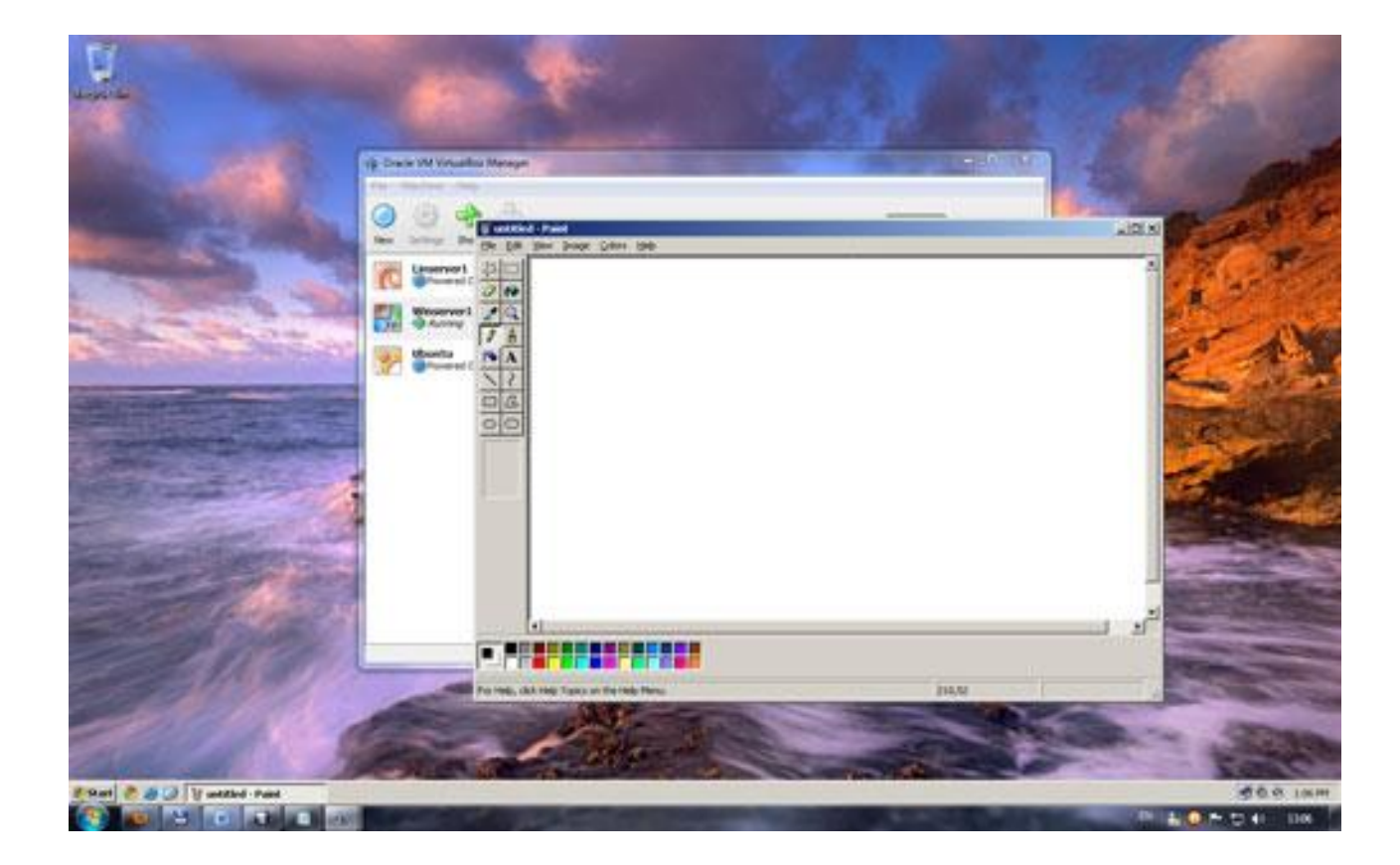

- Ovo je bio "ubrzani kurs" korišćenja virtuelnih mašina na kućnom računaru uz pomoć programa VirualBox.
- Ako vas je tematika zaintrigirala, slede vam sati eksperimentisanja sa podešavanjem i pokretanjem virtuelnih mašina, iz kojih ćete zasigurno naučiti mnogo korisnih stvari.
- Na primer:
  - Uočite šta se dešava ako virtuelnu mašinu nasilno ugasite na "krstić" u uglu prozora umesto da izaberete regularno isključivanje iz operativnog sistema (ili komandu "ACPI shutdown").
  - Isprobajte kako funkcioniše komanda za hvatanje "snapshotova" virtuelne mašine.
  - Pokušajte podignete nekoliko raznorodnih operativnih sistema u virtuelnoj mreži i isprobate kako se oni ponašaju u takvom okruženju.

- 1. B. Đorđević (2017): radni materijali iz predmeta "tehnike virtuelizacije i računarstvo u oblaku", Visoka škola elektrotehnike i računarstva strukovnih studija, Beograd.
- 2. B. Đorđević, D. Pleskonjić, N. Maček (2005): "Operativni sistemi: teorija, praksa i rešeni zadaci", Mikro knjiga, Beograd.
- 3. <u>https://www.virtualbox.org/wiki/Documentation</u>
- 4. <u>http://telekomunikacije.etf.rs/predmeti/te4ks/docs/Diplomski/2008\_0162\_Tekst\_diplomskog.</u> pdf

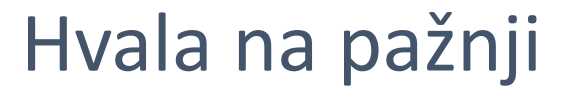

## Pitanja su dobrodošla.